## ASSINANDO ARQUIVOS FORA DO PROJUDI (OFFLINE)

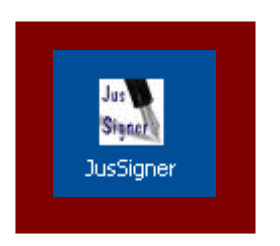

Método alternativo para inserir arquivos no PROJUDI, para a hipótese de falhas com a assinatura de arquivos dentro do sistema. Funciona com qualquer juntada (petição inicial, petição interlocutória, requerimento de habilitação, juntada de substabelecimento...). Repetir procedimento para cada arquivo a ser inserido.

Para baixar o programa assinador, clique no endereço abaixo (ou copie e cole no seu navegador de Internet):

https://projudi.tjba.jus.br/projudi/download/JusSigner.exe

Ao executar o arquivo baixado (JusSigner.exe), você verá a seguinte janela:

| 🔜 Jus Signer          |                                                      |
|-----------------------|------------------------------------------------------|
| Assinador Sobre       | ]                                                    |
| Arquivo: Procurar     |                                                      |
| Certificado: Procurar | 1) No primeiro Procurar,<br>identifique o arquivo da |
| Diretório: Procurar   | petição ou do documento<br>que você deseja assinar   |
| Assinar               | digitalmente.                                        |

2) No segundo botão **Procurar**, identifique o arquivo do seu certificado digital (id.p12), previamente baixado no PROJUDI. Caso ainda não tenha baixado seu certificado, entre no PROJUDI e vá no menu **Outros** >> **Listar Meus Certificados** e clique em **Baixar**. Salve o arquivo no seu computador ou num dispositivo móvel de armazenamento (*pen drive*). Ao renomear este arquivo, não altere a sua extensão (".p12"). Não abra o arquivo "id.p12", apenas salve-o, para depois identificá-lo no segundo botão **Procurar** acima indicado. Não é necessário clicar no terceiro botão procurar.

3) Clique no botão Assinar e digite a senha da assinatura digital (senha de no mínimo oito dígitos escolhida no momento do cadastro no PROJUDI). Feito isso, será gerado um arquivo assinado digitalmente na mesma pasta onde estava o arquivo originário. Por exemplo, se o arquivo indicado foi o "Petição\_Inicial.pdf" (evite espaços no nome do arquivo), o arquivo assinado digitalmente será gerado com o nome de "Petição\_Inicial.pdf.p7z", na mesma pasta onde estava o primeiro.

4) Em qualquer tela de inserir documentos do PROJUDI, insira a versão assinada do arquivo (terminada em ".p7z"), e clique apenas no botão [Inserir].